# **EVIDENCE FONDŮ**

Fondy jsou určeny pro sledování stavů tvorby a čerpání částek (výnosů a nákladů) za požadovanou službu. Ve Windomech je však možnost nastavit fond universálně pro různou možnost použití. Typickým příkladem použití bude tedy jak např. "fond oprav" ("fond na byt"), tak např. "kauce" ("fond na uživatele"), nebo fondy určené jen pro sledování celkových výnosů/nákladů pro hospodaření a pod.

| 1 | Obsah                                                                                               |                            |
|---|----------------------------------------------------------------------------------------------------|----------------------------|
| E | VIDENCE FONDŮ                                                                                       | .1                         |
| 1 | OBSAH                                                                                               | .1                         |
| 2 | ZALOŽENÍ FONDU                                                                                      | .1                         |
|   | 2.1 ZÁKLADNÍ PARAMETRY FONDU                                                                        | . 2                        |
| 3 | FONDY PRO SESTAVY HOSPODAŘENÍ                                                                       | . 2                        |
| 4 | FONDY NA BYT/UŽIVATELE                                                                              | .3                         |
|   | <ul> <li>4.1 FOND NA BYT: FOND OPRAV</li> <li>4.2 FOND NA UŽIVATELE: KAUCE</li></ul>                | .3<br>.4<br>.4<br>.4       |
| 5 | TYPY NÁKLADŮ FONDU NA BYT/UŽIVATELE                                                                 | .5                         |
| 6 | VSTUPY DO FONDU NA BYT/UŽIVATELE                                                                    | .6                         |
|   | <ul> <li>6.1 RUČNÍ VSTUPY DO FONDU</li> <li>6.2 ZADÁVÁNÍ NÁKLADŮ NA FOND NA BYT/UŽIVATELE</li></ul> | .6<br>.6<br>.7<br>.7<br>.7 |
| 7 | VSTUPY DO FONDU PRO SESTAVY HOSPODAŘENÍ                                                             | .7                         |
| 8 | VÝSTUPNÍ PŘEHLEDY FONDŮ                                                                             | . 8                        |
|   | <ul> <li>8.1 VÝSTUPY FONDU "PRO SESTAVY HOSPODAŘENÍ"</li></ul>                                      | . 8<br>. 8<br>. 8          |
|   |                                                                                                    |                            |

### 2 Založení fondu

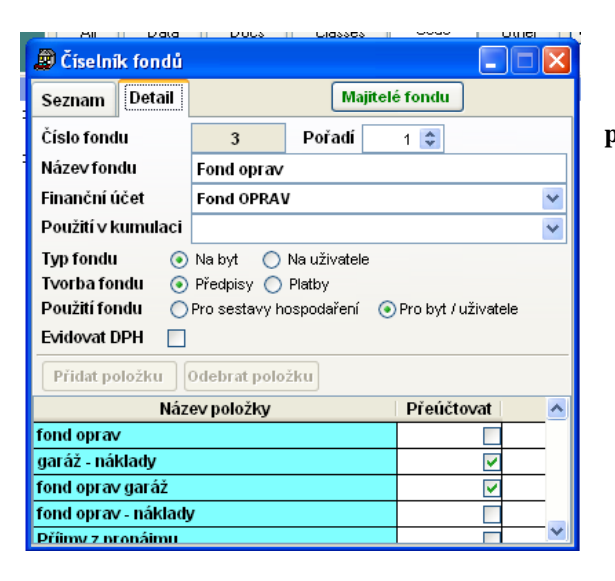

Nejdříve je nutné založit fond (nabídka Číselníky -> číselníky pro fondy – seznam fondů)

# 2.1 Základní parametry fondu

- Název fondu např. "fond oprav", nebo "kauce"
- **Typ fondu** základní parametr, který určuje, způsob využití fondu . zda se tvorba a čerpání sleduje na uživatele nebo na byt Příklad. Použití : "fond oprav > na byt", "Kauce > na uživatele" nebo jde o jejich kombinaci. **Pokud je fond určen jen pro sestavy hospodaření , pak tento parametr nemá význam .**
- Tvorba fondu určuje, způsob tvorby fondu. Možnosti jsou :
  - Z předpisu (při uzávěrce období se do fondu přesunou předpisy za vybrané období za danou položku fondu) použití např. pro fond oprav
  - Z plateb (při uzávěrce období se do fondu přesunou platby za vybrané období ) použití např. pro fond oprav
- Použití fondu určuje, jakým způsobem se s fondem pracuje. Práce s každým typem fondu je odlišná.
  - Pro sestavy hospodaření V případě zaškrtnutí této volby se neprovádí přenos dat do fondů v uzávěrkách období. Výstupy z fondu najdete ve volbě Pasporty Majitelé domů Sestavy. Sestavy vytvářejí výstupy dle nastavení fondu přímo z předpisů resp. plateb a z evidence nákladů.
  - Pro byt/uživatele V případě zaškrtnutí této volby se provádí automatický přenos dat do fondů v uzávěrkách období nebo ruční vstupy ve volbě Předpisy Fondy. Výstupy z fondu najdete ve volbě Předpisy Fondy Sestavy
  - Lze volit i kombinaci obou výše uvedených možností.

#### Položky pro fond

Zde se zadají všechny položky (dle číselníku položek z volby Číselníky – Číselníky předpisu – typy položek předpisu), ze kterých se fond skládá. Počet položek není omezen a je tak možné fond libovolně rozčlenit. Např. v případě fondu oprav mohu mít jedinou položku *fond oprav*, na kterou se budou přenášet jak příjmy z předpisů (resp. plateb), tak náklady z Evidence nákladů. Nebo mohu mít více položek (např. *fond oprav byty, fond oprav nebyty*) pro předpisy i položek pro náklady (např. *fond oprav, příjmy z pronájmu byty, příjmy z pronájmu nebyty* atd). Na struktuře položek závisí následné tiskové výstupy z fondu.

#### <u>Majitelé fondu</u>

Zde zadejte všechny majitele, pro které je uvedený fond vytvořen. Výstupy z fondů jsou vždy vázané na majitele.

# 3 Fondy pro sestavy hospodaření

| 😰 Číselr | ník fondů                      | <      | 🖉 Číselník fondů |   |                                           |                   |                              |   |
|----------|--------------------------------|--------|------------------|---|-------------------------------------------|-------------------|------------------------------|---|
| Seznam   | Detail Majitelé fondu          |        |                  |   | Seznam Detail                             |                   | Majitelé fondu               |   |
| Číslo    | Název fondu                    | Pořadí |                  | • | Číslo fondu                               | 2                 | Pořadí 1 🗘                   |   |
| 2        | Fond oprav z účtu u správce    | 1      |                  |   | Název fondu                               | Fond opray z ú    | čtu u správce                |   |
| 3        | Fond služeb z účtu u správce   | 2      |                  |   | Finanční účot                             | úšet u oprávno    |                              |   |
| 4        | Úvěr                           | 71     |                  |   |                                           | ucer u spravce    |                              |   |
| 5        | FO celý z účtu vlastníka       | 21     |                  |   | Pouziti v kumulaci                        | Fond oprav na u   | účtu u správce               | * |
| 6        | FS celý z účtu vlastníka       | 22     |                  |   | Typ fondu 💿                               | Nabyt 🔘 Nau       | iživatele                    |   |
| 7        | FO-část z účtu vlastníka       | 31     |                  |   | Tvorba fondu 🛛 🔿                          | Předpisy 💿 Platk  | ру                           |   |
| 8        | FO část z účt.vlastníka II.    | 41     |                  |   | Použití fondu 🛛 🔿                         | Jen hospodaření 🄇 | 🔵 Probyt / uživatele 💿 Obojí |   |
| 9        | Převod od správce na půjčku    | 7      |                  |   | Evidovat DPH 📃                            |                   |                              |   |
| 10       | Převod od vlast.na půjčku      | 27     |                  | _ | Dřidat položku                            | Odebrat položi    |                              |   |
| 12       | Pozemek z účtu u správce       | 3      |                  |   | Privac položku                            | ouebrac polozi    |                              |   |
| 14       | Převod peněz na běžný účet     | 6      |                  |   | Název p                                   | oložky            | Přeúčtovat                   |   |
| 15       | Převod od vlast.na st.spoření  | 30     |                  |   | údržba                                    |                   |                              |   |
| 17       | Převod od správ. na st.spoření | 10     |                  |   | odměna správci                            |                   |                              |   |
| 18       | Převod od správce na spl.fakt. | 8      |                  |   | nájemné - byty                            |                   |                              |   |
| 19       | Převod od vlast.na spl.faktury | 28     |                  |   | nájemné - nebyty                          | -                 |                              |   |
| 21       | Příjmy a náklady z pronájmu ÚV | 4      | •                | - | Frank and a second distance of the second | <u> </u>          |                              |   |
| < l .    |                                |        | i de E           | _ |                                           |                   |                              |   |

Fondy pro sestavy hospodaření jsou určeny k přehledu hospodaření pro jednotlivé majitele. Na rozdíl od fondů na byt/uživatele se vstupy do fondu nerozúčtovávají dle bytů resp. uživatelů. Jejich účelem je především sledovat stav a pohyby na účtech majitele.

#### Parametry fondu

- Finanční účet (účty se založí ve volbě Číselníky Číselníky pro fondy Účty pro fondy, např. běžný účet, úvěr, u majitele, u správce, spoření ...)
- Použití v kumulaci (čísleník kumulací: Číselníky Číselníky pro fondy Skupiny pro kumulaci). Pomocí kumulace můžete sčítat zůstatek z více fondů (účtů).
- použití fondu jen hospodaření (nebo "obojí") pro využití sestav hospodaření musí být jedna z voleb
- Majitelé fondu zadejte požadované majitele. Pozor, bez uvedení majitelů nebude fond fungovat!

- Položky pro fond – položky z předpisů, resp. plateb a nákladů, které budou do fondu vstupovat

V případě takto nastaveného fondu lze pak využít sestavy v nabídce Pasporty – majitelé domů: Zde je možnost vytisknout Sestavy hospodaření pro jednotlivé majitele :

- Sestavy -> hospodaření -> za jednotlivé roky.
- Sestavy -> hospodaření -> po měsících .
- Sestavy -> hospodaření -> výdaje fondů .

Sestavy porovnají náklady zadané v nákladech a platby na položky zadané v platbách dle definovaných položek fondů .

#### 4 Fondy na byt/uživatele

# 4.1 Fond na byt: (typ fond oprav)

| 🖉 Číselník fondů             |               |              |                        |  |  |  |  |
|------------------------------|---------------|--------------|------------------------|--|--|--|--|
| Seznam Detail Majitelé fondu |               |              |                        |  |  |  |  |
| Číslo fondu                  | 3             | 3 Pořadí o ≎ |                        |  |  |  |  |
| Název fondu                  | fond oprav    | byty,před    | pisy                   |  |  |  |  |
| Finanční účet                | fond oprav    |              | *                      |  |  |  |  |
| Použití v kumulaci           |               |              | *                      |  |  |  |  |
| Typ fondu 🛛 💿                | Na byt 🔘      | Na uživatele | ,                      |  |  |  |  |
| Tvorba fondu 💿               | Předpisy 🔘    | Platby       |                        |  |  |  |  |
| Pouziti tondu O              | Jen hospodaře | ní 🔘 Pro by  | yt / uživatele 💿 Obojí |  |  |  |  |
|                              |               |              |                        |  |  |  |  |
| Přidat položku               | Odebrat polo  | žku          |                        |  |  |  |  |
| Název položky Přeúčtovat     |               |              |                        |  |  |  |  |
| fond oprav                   |               |              |                        |  |  |  |  |
| náklady FO byty              |               |              |                        |  |  |  |  |
| ostatní příjmy               |               |              |                        |  |  |  |  |
|                              |               |              |                        |  |  |  |  |

"Fond oprav" je příkladem fondu na byt. Může se jednat o fond na platby nebo fond na předpis.

Příjmem fondu oprav jsou předpisy resp. platby na položku "Fond oprav", ostatní příjmy z nákladů (zadávají se v Nákladech a rozúčtovávají dle bytů), zde položka "Ostatní příjmy" (může se jednat např. o příjmy z pronájmu, úroky, ...).

Výdaje na FO jsou obvykle náklady, které se zadávají v Nákladech a rozúčtovávají dle bytů. Struktura položek se zadá v číselníku fondů.

Fond na byt/uživatele lze u uživatele zobrazit přes "volitelné" rozbalovací tlačítko.

Příklad nastavení Fondu oprav: Majitel "XX" vlastní fond oprav, do fondu oprav vstupují měsíčně příjmy z předpisů na FO, průběžně náklady a ostatní příjmy z pronájmu.

Postup tvorby fondu:

Nastavíme prametry fondu v číselníkách fondů takto:

- Typ fondu na byt
- Tvorba fondu na předpis
- Použití fondu pro byt/uživatele, lépe "obojí", tj. i pro sestavy hospodaření, lze poté využít i sestavy hospodaření v Majitelích
- Majitelé fondu zadejte požadované majitele. Pozor, bez uvedení majitelů nebude fond fungovat!
- Položky pro fond v tomto případě položka "Fond oprav" příjmy z předpisů, "Náklady na FO" výdaje z nákladů, "ostatní příjmy" příjmy z Nákladů. Struktura položek fondu může být libovolná, lze např. použít jedinou položku "Fond oprav" jak pro předpisy, tak pro náklady i příjmy z nákladů. Naopak lze např. náklady rozčlenit na více položek (náklady na opravy byty, náklady na opravy nebyty,...). Ze struktury položek fondu poté vycházejí tiskové sestavy vyúčtování fondu

2. Průběžně vždy v měsíční uzávěrce provedeme přenos dat do fondů (popis viz. kapitola **Přenos položek do fondů**), pokud je použití fondu **na byt/uživatele**. Pokud je fond určen určen pouze pro sestavy hospodaření, přenos dat se neprovádí, k dispozici jsou tiskové výstupy v Majitelích.

Stav fondu můžeme průběžně sledovat ve volbě Předpisy – Fondy, filtr vždy nastavíme na fond a majitele.
 WinDomy © – Evidence fondů Stra

4. Po přenosu všech dat do fondu provedeme vyúčtování fondu – tiskové výstupy z fondu (nabídka **Předpisy – Fondy**), pokud je použití fondu pro byt/uživatele, případně i výstupy z Majitelů (nabídka **Pasporty – Majitelé domů**), pokud je fond určen pro obojí (tj. i pro sestavy hospodaření).

# 4.2 Fond na uživatele: Kauce

| 🔊 Číselní                                                                | k fondů |          |                |     |   |  |  |
|--------------------------------------------------------------------------|---------|----------|----------------|-----|---|--|--|
| Seznam                                                                   | Detail  |          | Majitelé fondu |     |   |  |  |
| Číslo fond                                                               | u       | 1        | Pořadí         | 0 💠 |   |  |  |
| Název fondu kauce                                                        |         |          |                |     |   |  |  |
| Finanční ú                                                               | ičet    |          |                |     | ~ |  |  |
| Použití v k                                                              | umulaci |          |                |     | ~ |  |  |
| Typ fondu                                                                | 0       | Na byt 💿 | Na uživatele   |     |   |  |  |
| Tvorba fondu 💿 Předpisy 🔘 Platby                                         |         |          |                |     |   |  |  |
| Použití fondu Jen hospodaření ⊙ Pro byt / uživateleObojí<br>Evidovat DPH |         |          |                |     |   |  |  |
| Přidat položku Odebrat položku                                           |         |          |                |     |   |  |  |
| Název položky Přeúčtovat                                                 |         |          |                |     |   |  |  |
| kauce                                                                    |         |          |                |     |   |  |  |
|                                                                          |         |          |                |     |   |  |  |

"Kauce" je příkladem fondu na uživatele, vstupy do fondu jsou pořizovány ručně (typ nákladu = RV – ruční vstup). Ruční vstup do fondu se provádí u uživatele - v okně **Seznam uživatelů prostor** 

(tlačítko **Li**) nastavte příkazové tlačítko na volbu **Kauce.** Nyní pomocí tlačítka "Nový záznam" zadejte ruční vstup – kauce..

#### 4.2.1 Výpočet úroků a daně z úroku

| Výpočet ú     | roku     |          |            |        |               |
|---------------|----------|----------|------------|--------|---------------|
| Úrok za o     | bdobí    | 01.0     | 1.2008     | ] -    | 31.12.2008    |
| Úrok          |          |          | 1,00       | %      |               |
| Daň z úro     | ku       |          | 15,00      | %      |               |
| Účetní ob     | d. 5     | <b>•</b> | 2009 😂     | ]      |               |
| Položka -     | ÚROK     |          |            |        |               |
| Doklad        |          |          |            | AU20   | 08            |
| Pozn.         | Období:  | 01.01    | 2008 - 3   | 1.12.2 | 008 Úrok: 15% |
| Položka       | kauce    |          |            |        | ~             |
| Položka -     | DAO      |          |            |        |               |
| Doklad        |          |          |            | AD20   | 08            |
| Pozn.         | Období:  | 01.01    | .2008 - 3  | 1.12.2 | 008 Daň: 15%  |
| Položka kauce |          |          |            |        |               |
|               |          |          |            |        |               |
|               | <u>0</u> | к        | ] <u>s</u> | torno  |               |

Výpočet úroku a daně z úroku můžete provést buď ve fondech (nabídka Předpisy – Fondy) pro vybrané položky (vybráno dle filtru) nebo pro vybraného uživatele -

v okně Seznam uživatelů prostor (tlačítko 匠 ) nastavte příkazové tlačítko na volbu Kauce.

Použijte volbu **Akce** – **Výpočet úroků**. V okně zadejte období pro výpočet úroků, velikost úroku v procentech, velikost daně v procentech a položky pro úrok a pro daň z úroku. Požadované položky musí být pro fond definovány. Viz. kapitola **Základní parametry fondu** – **Položky pro fond**). Můžete použít stejnou položku pro RV, daň i daň z úroku, nebo můžete použít pro každý typ jinou položku. Po potvrzení "OK" se provede výpočet. Úrok bude připsán do fondu jako "**Příjem**" do fondu s typem nákladu "**Úrok**", daň z úroku jako "**Výdej**" s typem nákladu "**Daň z úroku**".

| 🔊 Náklad fondu - (Fond: kauce ) - Novák Marian |          |               |         |         |              |        |                        |  |  |
|------------------------------------------------|----------|---------------|---------|---------|--------------|--------|------------------------|--|--|
| Seznam Det                                     | a 💽      |               |         |         |              |        |                        |  |  |
| Typ nákladu                                    | Částka   | Datum nákladu | Úč. měs | Úč. rok | Uživatel     | Doklad | Poznámka               |  |  |
| RV                                             | 6032,00  | 01.07.2003    | 9       | 2004    | Novák Marian |        |                        |  |  |
| Úrok                                           | 297,00   | 24.11.2008    | 11      | 2008    | Novák Marian | 11/08  | Období: 01.01.2004 - 3 |  |  |
| Daň z úroku                                    | -44,00   | 24.11.2008    | 11      | 2008    | Novák Marian | 11/08  | Období: 01.01.2004 - 3 |  |  |
| RV                                             | -6285,00 | 30.11.2008    | 11      | 2008    | Novák Marian |        | výplata kauce          |  |  |

Na obrázku je příklad pohybů ve fondu "Kauce" u uživatele:

# 4.3 Fond na uživatele: Předplacený nájem

"Předplacené nájemné" je příkladem fondu na uživatele. Může se jednat o fond na platby nebo fond na předpis. Výše předplaceného nájemného se zadá do fondu jako Ruční vstup resp. Počáteční stav (ruční vstupy do fondu viz. kapitola **Ruční vstupy**).

Předplacené nájemné můžete zadat do fondu dvěma způsoby:

• Způsob 1 - předplacené nájemné se zadá kladnou částkou a předpisy (resp. platby) se od této částky odečítají

Příklad: Fond "Předplacené nájemné", předplacená částka je 50 000,- Kč, měsíční nájemné 5 500,- Kč. Postup tvorby fondu – způsob 1:

1. Částku 50 000 vložíme do fondu jako "Ruční vstup" u uživatele (popis viz. kapitola Ruční vstupy).

WinDomy © – Evidence fondů

2. V předpisech uživatele vytvoříme položku "Nájemné" a položku "Předplacený nájem". Položka "Předplacený nájem" je zadaná se záporným znaménkem.

3. Položku "Předplacený nájem" vložíme v číselnících fondů do fondu (viz. kapitola **Parametry fondu**)

4. V uzávěrkách období (nabídka **Předpisy** – **Uzávěrky období**) provedeme přesun předpisů do fondů. Položka "Předplacený nájem" se převede do fondu a odčítá se od počátečního vstupu.

| Seznam Detail |          |               |         |         |            |                 |          |
|---------------|----------|---------------|---------|---------|------------|-----------------|----------|
| Typ nákladu   | Částka   | Datum nákladu | Úč. měs | Úč. rok | Uživatel   | Doklad          | Poznámka |
| Ruční vstup   | 50000,00 | 30.07.2008    | 7       | 2008    | Novák Petr | 11111           | vklad    |
| Předpis       | -5500,00 | 16.12.2008    | 8       | 2008    | Novák Petr | Předpis 8/2008  |          |
| Předpis       | -5500,00 | 16.12.2008    | 9       | 2008    | Novák Petr | Předpis 9/2008  |          |
| Předpis       | -5500,00 | 16.12.2008    | 10      | 2008    | Novák Petr | Předpis 10/2001 | 3        |
| Předpis       | -5500,00 | 16.12.2008    | 11      | 2008    | Novák Petr | Předpis 11/2001 | 3        |
| ož. Juli      | 7700 00  | 40.40.0000    | 40      | 2000    | la man     | D2-4-1- 40/000  |          |
|               |          |               |         |         |            |                 |          |
| studena voda  | μ        | 200,00        | j 200   | 1,001   | 0,00 20    | 0,00 0          | 0,00] ι  |
|               | _        | -             |         |         |            |                 |          |

| studena voda       | μ | 200,00   | 200,00   | 0,00 | 200,00   | U | 0,00 | ιt |
|--------------------|---|----------|----------|------|----------|---|------|----|
| Komíny             | D | 40,00    | 40,00    | 0,00 | 40,00    | U | 0,00 | (  |
| předpl. nájem      | D | -5500,00 | -5500,00 | 0,00 | -5500,00 | U | 0,00 | (  |
| nájem předpl. byty | D | 5500,00  | 5500,00  | 0,00 | 5500,00  | U | 0,00 | (  |
| nájem za zařízení  | Z | 0,00     | 318,00   | 0,00 | 318,00   | U | 0,00 | (  |

• **Způsob 2 - předplacené nájemné se zadá zápornou částkou a předpisy (resp. platby) se k této částce přičítají** Příklad: Fond "Předplacené nájemné", předplacená částka je 50 000, - Kč, měsíční nájemné 5 500, - Kč. Postup tvorby fondu – způsob 2:

1. Ručním vtupem vložíme do fondu částku -50 000 (popis viz. kapitola Ruční vstupy).

2. V předpisech uživatele vytvoříme pouze položku "Nájemné" (s kladným znaménkem)

3. Položku "Nájemné" vložíme v číselnících fondů do fondu (viz. kapitola Parametry fondu)

4. V uzávěrkách období (nabídka Předpisy – Uzávěrky období) provedeme přesun předpisů do fondů. Položka

"Nájemné" se převede do fondu a přičítá se k počátečnímu vstupu

#### 5 Typy nákladů fondu na byt/uživatele

Kromě definice položek fondu je další kategorie členění fondu podle typů nákladů. Toto členění

| 🔊 Typy nákladů | fondů                                |                            |
|----------------|--------------------------------------|----------------------------|
| Sezn           | am                                   | Detail                     |
| Kód            | 10                                   |                            |
| Název nákladu  | Rozučt. náklad                       |                            |
| Donie          |                                      |                            |
| горіз          | Položka je vytvor<br>rozúčtováním ce | ena pri mesicni uzaverce 🔄 |
|                | / na byt.                            | NOVEND HANAGE HA GEIVALEIE |
|                | , i i                                |                            |
|                |                                      | <u> </u>                   |
| Pořadí         | 10                                   |                            |
|                | Změna                                |                            |
|                | Nabízet v náklad                     | lech                       |
|                | Ruční vstup                          |                            |
|                | Moznost zadat r                      | na jednotku                |

Typy nákladů fondu se spravují v nabídce Číselníky -> číselníky pro fondy – typy nákladů fondu )

Mimo základních ("předdefinovaných položek") fondu lze definovat libovolný počet uživatelem definovaných položek . Výhodou je, že takto lze definovat libovolnou "strukturu" fondu .

Příklad uživatelem definovaných položek využitelných např u fondu oprav může být např.: "dotace", "stavební spoření" a další. U kaucí pak např. "úrok", a pod..

Před zahájením práce s fondy se tedy zadají uživatelské typy položek fondů .

#### Základní typy nákladů fondu (nelze měnit uživatelsky):

- **počáteční stav k** 1.1 lze zadat ručně do fondu (pokud nebyl vytvořen automaticky)
- *z předpisu v případě*, že tvorba fondu je určena předpisem, při uzávěrce období se přenesou do fondu předpisy za zvolenou položku (službu)
- *z plateb v případě*, *že tvorba fondu je určena platbou, při uzávěrce období se přenesou do fondu platby za zvolenou položku (službu)*
- **přeúčtování** jedná se o speciální případ při použitelný např. u kauce, kde se z kauce platí neuhrazený nájem. Přeúčtování vytvoří platbu a zároveň odúčtuje stav fondu

- ruční vstup jedná se o možnost zadat vklad (výběr) přímo do fondu (na byt nebo uživatele).
- rozúčtovaný náklad položka fondu je vytvořena rozúčtováním nákladu dle zvoleného kritéria a následně přenesena do fondu
- ostatní ("přímý" náklad) položka je zadána do nákladů a přenesena
- haléřové vyrovnání ...
- ..

Další typy nákladů se volí uživatelsky. U každého uživatelského typu nákladů je nutné určit:

- Zda nabízet v nákladech (při přímém nákladu na fond se musí určit typ nákladu)
- Zda se tento náklad může použít pro přímý vstup
- Zda je možné zadávat typ nákladu náklad i na byt/uživatele (např. úvěr nebo dotace se nebude evidovat na jednotky, ale jen v celkových číslech na fond )

6 Vstupy do fondu na byt/uživatele

#### 6.1 <u>Ruční vstupy do fondu</u>

Ve fondu lze ručním vstupem pořídit položku buď na byt/uživatele (dle typu fondu), nebo celkovou částkou na zvolený typ položky .

Zadávání :

- u uživatele (ve volitelném tlačítku )
- v celkovém přehledu (výběru) fondu . (nabídka Předpisy -> fondy )

K vlastnímu rozpočítání dojde až při uzávěrce období . (nabídka Předpisy -> uzávěrky období – Akce – Fondy – Rozúčtované náklady )

# 6.2 Zadávání nákladů na fond na byt/uživatele

Obecně platí, že do fondu vstupují data z **předpisů** resp. **plateb** a z **nákladů**. Pokud máme fond určený pro byt/uživatele, při přenosu do fondu se náklady rozúčtovávají dle následujících parametrů:

- dle typu fondu na byt nebo uživatele
- dle jednotky uvedené v nákladech (např. dle vlastnického podílu, podlahové plochy, na byt, dle osob ...)
- za období, uvedené v nákladech

Rozúčtované náklady se přenášejí do fondu vždy při uzávěrce období (viz. kapitola **Přenos položek do fondů**). Pracovat s nimi můžete ve volbě **Předpisy – Fondy** po zadání odpovídajícího filtru (minimálně zadejte majitele a fond). V případě fondu určeného pouze pro sestavy hospodaření se náklady nerozúčtovávají.

#### 6.2.1 Nastavení jednotek pro rozúčtování nákladů

| 1                | OPRAVA                       | Detail                                                            |
|------------------|------------------------------|-------------------------------------------------------------------|
| VLA              |                              |                                                                   |
| vlastnický podíl |                              |                                                                   |
|                  | Jednotka už                  | zivatele (                                                        |
|                  | Jednotka p                   | ostoru (                                                          |
|                  | Průměr za                    | období (                                                          |
|                  | VLA<br>Vlastnický podíl<br>V | VLA<br>Mastnický podíl<br>Sednotka pi<br>Jednotka pi<br>Průměr za |

- Pokud se využívá rozúčtování z nákladů, nejdříve proveď te :
  - označtet požadovaný způsob rozúčtování pro použití v nákladech (nabídka Číselníky ostatní číselníky typy jednotek )

#### 6.2.2 Nastavení fakturačních mist pro rozúčtování nákladů

• v nabídce Náklady - fakturační místa vytvořte fakturační místo pro požadovanou položku nákladu.

#### 6.2.3 Zadávání nákladů na fond v nákladech

| 🔊 Nák               | slady .                                      |                                                                                                    |            |
|---------------------|----------------------------------------------|----------------------------------------------------------------------------------------------------|------------|
| Sezna               | m Detail Vyúčtování OPRAVA                   | Náklad na fond                                                                                                    |            |
| Naki.               | 25497 Č.obj. 0 0                             | Typ 49 fond oprav Cin. fond oprav                                                                                                    | ~          |
| Dům<br>Uživ.<br>FM. | 20 V 367 Byt 0<br>AAA V                      | Došlo         31.12.2008         Období pro VVU         12 \$ /         2008           DZP         31.12.2008         Účetní období         12 \$ /         2008           Splatnost         31.12.2008         Doklad         12/2008         2008           Zaplaceno          Var.sym         Var.sym         2008 | ÷          |
| Maj.<br>Přeúčto     | Sokolov - Libova 0 SVJ Libova SVJ Libova St. | Méřídlo         Andros           Datum posledního odečtu          hodnota         0,0           Datum aktuálního odečtu          hodnota         0,0                                                                                                    | 000<br>000 |
| Dod.<br>Typ<br>KP.  | Méstská energie s.r.o. V m<br>V              | Poč.         1,000         KčMJ.         50000,000         Saz.DPH (%) .           Kć.         50000,00         DPH.         Celk         50000,0                                                                                                    | 0          |
| Akce                | ✓ Dávka 8 ≎                                  | Pozn         Úč         955300           ☑ Rozúčtovat náklad         Typ nákladu                                                                                                    | <b>v</b>   |

Náklad na jednotku

Způsob vyúčtován

Uživatel

nyní můžete zadávat samotné náklady v nabídce Náklady – Pořizování nákladů:

V případě, že vstupem do fondu je i rozúčtovaný náklad, při pořizování nákladu na položku fondu se po zadání "rozúčtovat" přepne na záložku "Vyúčtování"a zadá se :

- jakým způsobem náklad rozpočítat.
- období pro rozpočítání nákladů
- rozložení nákladů v období

Pokud se náklad týká jen hospodaření, pak se způsob rozúčtování nezadává

| 6.3 | Zadávání nákladů na fond z došlých faktur |
|-----|-------------------------------------------|

Náklad na fond

Rozložení

Rovnoměrné rozložení

DPH

Vybrat prostory

Smazat prostor

Období Jednotek

| n  | 😰 Detail položky došlé faktury 🛛 🛛 🔀 |                     |                                       |                                                |                             |  |  |  |  |  |
|----|--------------------------------------|---------------------|---------------------------------------|------------------------------------------------|-----------------------------|--|--|--|--|--|
| 1  | Naki.                                | 26445 Č.ob          | j. 0 0                                | 903 ostatní příjmy                             | 👻 Čin. 🛛 ostatní příjmy 🛛 💌 |  |  |  |  |  |
|    | Dům                                  | ~                   | Byt                                   | Měřidlo                                        | 🗸 🔽 Výdej                   |  |  |  |  |  |
|    | Uživ.                                | ×                   |                                       | Datum posledního odečtu                        | hodnota 0,000               |  |  |  |  |  |
| 0: | FM.                                  | AAA                 | *                                     | Datum aktuálního odečtu hodnota                |                             |  |  |  |  |  |
| e  | nákladv na FO                        |                     |                                       |                                                |                             |  |  |  |  |  |
|    | Období pro náklady 🛛 4 🤤 🖉 2009 🤤    |                     |                                       | Poc. 12,000 Kc/MJ.                             | 33,333 Saz.DPH (%). 0       |  |  |  |  |  |
| L  | Тур                                  | p                   |                                       | Kč. 400,00 DPH.                                | Celk 400,00                 |  |  |  |  |  |
| n  | KP.                                  | 0                   | · · · · · · · · · · · · · · · · · · · | Pozn                                           | Úč 903 💌                    |  |  |  |  |  |
| k  | Akce                                 |                     | <b>~</b>                              | Rozúčtovat náklad Typ nákladu Rozučt. náklad 💟 |                             |  |  |  |  |  |
| Ī  | Přeúčto                              | ovat náklad přímo u | uživateli prostoru :                  | Č.F.                                           | Zbývá OK Zpět               |  |  |  |  |  |
| +  | Období                               |                     |                                       | Způsob vyúčtování                              | Rozložení                   |  |  |  |  |  |
| t  | Nák                                  | lad na fond         | 01.04.2009 - 30.04                    | .2009 osobo / měsíce                           | 💙 Rovnoměrné rozložení 💙    |  |  |  |  |  |

Náklad na fond lze zadat i jako položku došlé faktury. Takto vytvořený náklad lze zobrazit I ve volbě "Náklady" – "Výběr nákladů"

V případě, že se náklad bude rozúčtovávvat, po zadání položky a fakturačního místa je nutno zadat :

- období pro rozpočítání nákladů
- způsob vyúčtování.

# 6.4 <u>Přenos položek do fondů v uzávěrkách období</u>

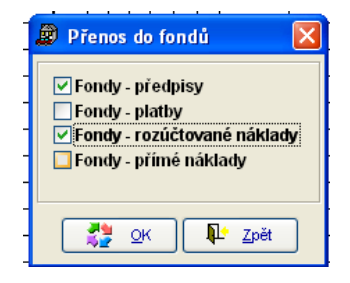

🗑 Náklady

Seznam Detail Vyúčtování

Období

Celkový počet jednotek

Obec Dům Blok Byt

01.12.2008 - 31.12.2008 vlastnický podíl

V případě fondu "Pro byt/uživatele" je třeba příjmové i nákladové položky přenést do fondu. To lze provést ve volbě **Předpisy - Uzávěrky období**. Vyberte požadované účetní období pro přenos do fondů a použijte volbu Akce – Fondy. Zaškrtněte, které kategorie chcete do fondů přenést. Tuto akci je možné (např. v případě změny některých vstupních dat) kdykoliv opakovat. Vždy se provede nový přenos zaškrtnutých kategorií.

#### 7 Vstupy do fondu pro sestavy hospodaření

Sestavy hospodaření tiskneme vždy pro vybraného majitele v nabídce **Pasporty – Majitelé domů - Sestavy – Hospodaření fondů.** Do těchto sestav automaticky vstupují data z předpisů nebo plateb (dle typu fondu) a z nákladů, vždy za zadané období a pro položky, uvedené v definici fondu (viz. kapitola **Parametry fondu**). Sestavy pracují vždy s aktuálními daty, NEPROVÁDÍ SE PŘENOS jako v případě fondu na uživatele/byt.

Při zadávání nákladů na fond Pro sestavy hospodaření se nazadává způsob rozúčtování nákladů, pouze samotné náklady (Zde je postup stejný jako pro zadávání nákladů na byt/uživatele, viz. kapitola **Zadávání nákladů na fond na** byt/uživatele). Pouze v případě, že fond je určen jak pro Sestavy hospodaření, tak pro Byt/uživatele, se musí nastavit způsob rozúčtování.

Výstupní přehledy fondů. 8

# 8.1 Výstupy fondu "Pro sestavy hospodaření"

Výstupy najdete ve volbě **Pasporty** - **Majitelé domů** – **Sestavy**.

K dispozici jsou např. sestavy hospodaření fondu za jednotlivé roky, po měsících, přehled výdajů fondu, vyúčtování fondu z hlediska plateb atd.

# 8.2 Výstupy fondu "Pro byt/uživatele"

#### 8.2.1 Nabídka: Předpisy – Fondy

| 😰 Výběr                         |                   |             |          |  |      | X  |  |  |
|---------------------------------|-------------------|-------------|----------|--|------|----|--|--|
| Použít filtr 🔹 🖌 🖓              |                   |             |          |  |      |    |  |  |
| Období                          | 1 🗘 1900 🗘 - 12 🕏 | 12 🗘 2009 🗘 |          |  |      | Do |  |  |
| Majitel                         | SVJ Lipová        | ¥           | Datum    |  | ]- [ |    |  |  |
| Fond                            | Fond oprav        | ~           | Uživatel |  | ]-[  |    |  |  |
| 🔿 Současní 🔿 Ukončení 💿 Všichni |                   |             |          |  |      |    |  |  |
| Užíván Nastěh. Odstěh. Sml. do  |                   |             |          |  |      |    |  |  |

Pro práci s fondy je určena **volba Předpisy – Fondy**. Po jejím zvolení zadejte výběrové podmínky pro zobrazení dat. Kromě dalších podmínek je vždy potřeba zadat Majitele a Fond. Zobrazí se přehled všech položek, které do fondu vstoupily a to přehledně dle bytů (typ fondu "na byt") nebo dle uživatelů (typ fondu "na uživatele"), nebo nerozúčtované náklady na majitele.

POZOR! Lze zde zobrazit pouze výstupy z fondů "Po byt/uživatele", nikoliv z fondů "Pro sestavy hospodaření"

Na obrázku je příklad nastavení filtru.

#### Seznam vybraných položek fondu:

| Náklady fondů  |         |               |         |         |          |      |  |  |  |
|----------------|---------|---------------|---------|---------|----------|------|--|--|--|
| Seznam Detail  |         |               |         |         |          |      |  |  |  |
| Typ nákladu    | Částka  | Datum nákladu | Úč. měs | Úč. rok | Uživatel | Dc 🔺 |  |  |  |
| Rozučt. náklad | 472,32  | 31.12.2007    | 12      | 2008    |          | 12   |  |  |  |
| Rozučt. náklad | 1782,22 | 31.12.2007    | 12      | 2008    |          | 12   |  |  |  |
| Rozučt. náklad | 1039,27 | 31.12.2007    | 12      | 2008    |          | 12   |  |  |  |
| Rozučt. náklad | 1741,70 | 31.12.2007    | 12      | 2008    |          | 12   |  |  |  |
| Rozučt. náklad | 1705,14 | 31.12.2007    | 12      | 2008    |          | 12   |  |  |  |

#### 8.2.2 Tlačítko u uživatele

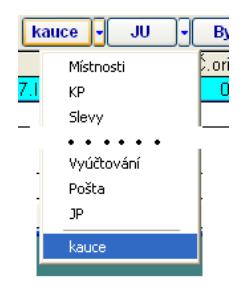

Seznam fondů s použitím "Pro byt/uživatele" najdete u uživatele v "uživatelském tlačítku". Pro vybraný fond se u konkrétního uživatele zobrazí jeho položky ve fondu.

Zde lze také provádět vstup a opravu položek fondu pro vybraného uživatele.